Q6 送信した振込明細を確認するにはどうすればいいですか?

A6 ご利用になったサービスにより確認方法が異なります。以下をご確認ください。

A6-2 ■ファイル伝送からの振込の場合

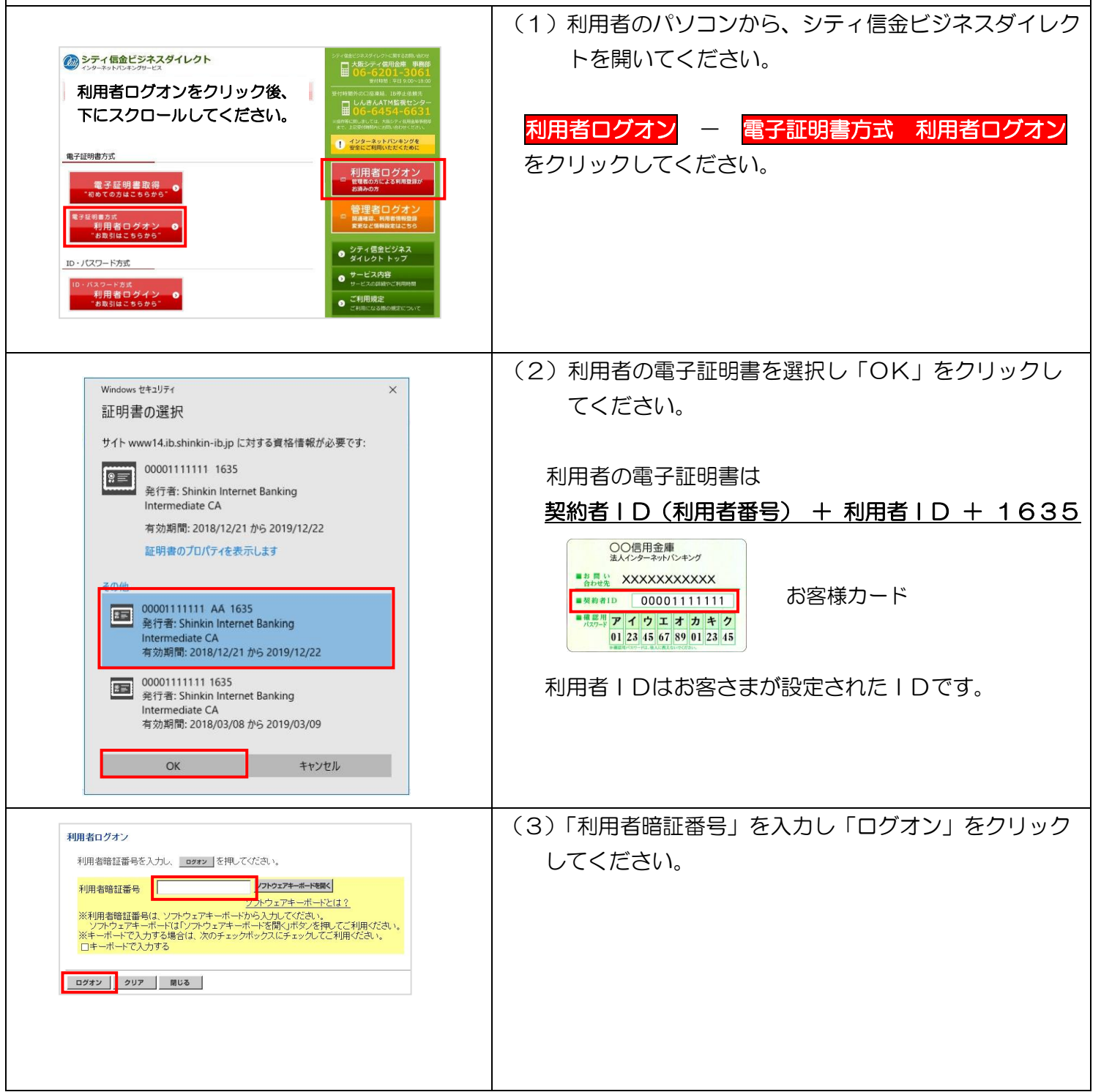

A6-2 明細確認 ファイル伝送からの振込の場合 -1

| ・ 2727463       ● 2727463       ● 2727463       ● 2727463       ● 2727463         ● 日本市 5       ● 189 - 748 258       ● 189 - 748 258       ● 2727463       ● 2727463       ● 2727463         ● 2727463       ● 2865       ● 2727463       ● 2865       ● 2727463       ● 2865         ● 2727463       ● 2865       ● 2727463       ● 2865       ● 2727463       ● 2865         ● 2727463       ● 2865       ● 2727463       ● 2865       ● 2727463       ● 2865         ● 2727463       ● 2865       ● 2727463       ● 2727463       ● 2727463       ● 2727463       ● 2727463       ● 2727463       ● 2727463       ● 2727463       ● 2727463       ● 2727463       ● 2727463       ● 2727463       ● 2727463       ● 2727463       ● 2727463       ● 2727463       ● 2727463       ● 2727463       ● 2727463       ● 2727463       ● 2727463       ● 2727463       ● 2727463       ● 2727463       ● 2727463       ● 2727463       ● 2727463       ● 2727463       ● 2727463       ● 2727463       ● 2727463       ● 2727463       ● 2727463       ● 2727463       ● 2727463       ● 2727463       ● 2727463       ● 2727474       ● 2727474       ● 2727474       ● 2727474       ● 2727474       ● 2727474       ● 2727474       ● 2727474       ● 2727474       ● 2727474 <th><ul> <li>(4)「■ファイル伝送」ー「■総合振込」をクリックし「データ作成」をクリックしてください。</li> <li>*給与・賞与振込の場合も同様の操作で出力できます。</li> <li>*「印刷」ボタンは「データ承認・送信」にも設けています。</li> </ul></th> | <ul> <li>(4)「■ファイル伝送」ー「■総合振込」をクリックし「データ作成」をクリックしてください。</li> <li>*給与・賞与振込の場合も同様の操作で出力できます。</li> <li>*「印刷」ボタンは「データ承認・送信」にも設けています。</li> </ul> |
|----------------------------------------------------------------------------------------------------|----------------------------------------------------------------------------------------------------|
|                                                                                                    | (5) 確認される明細を選択し「印刷」 をクリックしてくだ                                                                                                    |
| (1) アナイル版図 (1) 単分の成     (1) 単分の成     (1) → 小分(1) ● データの成     (1) → 小分(1) ● データの成     (1) → 小分(1) ● データの成                                                                                                    | さい。                                                                                                    |
|                                                                                                    | *振込データを削除された場合は、明細の確認、印刷は<br>できません。<br>当金庫から送付するダイレクトメールでご確認くだ<br>さい。                                                                      |
|                                                                                                    | (6)「ファイルを開く(O)」をクリックしてください。                                                                                                    |
| (1)ファイル和正常 (1)安約市法 (1)テータ作成<br>(1)(ス・ペーム/2010)                                                                                                    | 選択された振込データの明細をご確認いただけます。                                                                                                    |
|                                                                                                    |                                                                                                    |
| www14.lb.shinkin-lb.jpから20190530163116.rtfを提供か、また止保存しますか? ファイルを提(の) 保存(S) ・ キャンセル(C) ×                                                                                                    |                                                                                                    |